# INSTALLER OCTAVE RESIDENT - DOCUMENTATION-

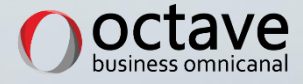

# Table des matières

| 1.1 | Vérifier la version du Résident             | 3    |
|-----|---------------------------------------------|------|
| 1.2 | Désinstaller le Résident                    | . 4  |
| 1.3 | Télécharger la dernière version du Résident | 5    |
| 1.4 | Installer Octave Résident                   | 6    |
| 1.5 | Message d'erreur                            | 10   |
| 1.6 | En cas de problème                          | . 11 |

# 1.1 Vérifier la version du Résident

Dans l'onglet Paramétrage, puis Information la version de Octave Résident doit être minimum 2.8.x.xx

|                 | goo                     |           | n Parar | nétrage |  |
|-----------------|-------------------------|-----------|---------|---------|--|
|                 |                         | CONTROLIO |         |         |  |
|                 |                         |           |         |         |  |
| Paramétrage     | des ressources          | locales.  |         |         |  |
| Maintenance     | Maintananas Complémente |           |         |         |  |
| Hairice Hairice | L ombiements            |           |         |         |  |

Si tel est le cas alors vous possédez la bonne version du Résident et vous n'avez plus rien à faire.

Si la version est inférieure à 2.8.x.xx (2.7.x.xx, 2.6.x.xx, 2616...) alors merci de suivre la suite de la procédure.

#### 1.2 Désinstaller le Résident

| r          |                                                                                   |                                                                                |                                                       |                                                      |                         |                                                                    |   |     |
|------------|-----------------------------------------------------------------------------------|--------------------------------------------------------------------------------|-------------------------------------------------------|------------------------------------------------------|-------------------------|--------------------------------------------------------------------|---|-----|
| Paramètres |                                                                                   |                                                                                |                                                       |                                                      |                         |                                                                    | - | o × |
|            |                                                                                   |                                                                                | Paramètres Windows                                    |                                                      |                         |                                                                    |   |     |
|            |                                                                                   | Reche                                                                          | ercher un paramètre                                   | Q                                                    |                         |                                                                    |   |     |
| <b>–</b>   | Système E<br>Affichage, son, notifications,<br>alimentation                       | Périphériques<br>Bluetooth, imprimantes, souris                                | Associer votre téléphone<br>Android ou votre iPhone   | Réseau et Intern<br>Wi-Fi, mode Avion,               | tt Pe<br>An<br>ve<br>ve | ersonnalisation<br>rritire-plan, écran de<br>errouillage, couleurs |   |     |
| E          | Applications<br>Désinstaller, valeurs par défaut,<br>fonctionnalités facultatives | Comptes<br>Comptes, e-mail,<br>synchroniation, travail, autres<br>utilisateurs | Heure et langue<br>Voix, région, date                 | Jeux<br>Barre de jeux, captu<br>diffusion, mode jeu  | res, ON                 | Dptions d'ergonomie<br>Jamateur, loupe, contraste<br>levé          |   |     |
| م          | Rechercher<br>Rechercher mes fichiers,<br>autorisations                           | Cortana<br>Langue utilisée par Cortana,<br>autorisations, notifications        | Confidentialité<br>Emplacement, caméra,<br>microphone | Mise à jour et sé<br>Windows Update, r<br>sauvegarde | curité<br>icupération,  |                                                                    |   |     |
|            |                                                                                   |                                                                                |                                                       |                                                      |                         |                                                                    |   |     |
|            |                                                                                   |                                                                                |                                                       |                                                      |                         |                                                                    |   |     |
|            |                                                                                   |                                                                                |                                                       |                                                      |                         |                                                                    |   |     |

Se rendre dans les paramètres de Windows puis dans la gestion des applications

Dans la barre de recherche, saisir « octave » afin de trouver l'application « Octave Résident ».

Cliquer sur *Désinstaller* et suivre la procédure de désinstallation.

| ← Paramètres                       |                                                                                                    | - a ×                                         |
|------------------------------------|----------------------------------------------------------------------------------------------------|-----------------------------------------------|
| Accueil                            | Applications et fonctionnalités                                                                                                    |                                               |
| Rechercher un paramètre            | Choisir l'origine des applications                                                                                                    | Paramètres associés                           |
| Applications                       | L'installation d'applications uniquement à partir du Microsoft Store                                                                                  | Programmes et fonctionnalités                 |
|                                    | Nimorte où                                                                                                    | Vous avez des questions ?                     |
| I≡ Applications et fonctionnalités |                                                                                                    | Désinstallation des applications              |
| IS Applications par défaut         |                                                                                                    | Mise à jour des applications                  |
| TT Contro have according           | Applications et fonctionnalites                                                                                                    | Modification des applications de<br>démarrage |
| Wg Cartes hors connexion           | Fonctionnalités facultatives                                                                                                    | Résolution des problèmes liés aux             |
| E Applications pour les sites web  | Alias d'exécution d'application                                                                                                    | applications du Microsoft Store               |
| Lecture de vidéos                  | Effectuez des opérations de recherche, de tri et de filtrage par lecteur. Si<br>vous voulez désinstaller ou déplacer une application, sélectionnez-la |                                               |
| T Démarrage                        | dansia kiste.                                                                                                    |                                               |
|                                    | Varia Z                                                                                                    |                                               |
|                                    | Trier par : Nom V Filtrer par : Tous les lecteurs V                                                                                                   |                                               |
|                                    | Octave Gestion Temps Ruban Outlook 21/08/2020                                                                                                    |                                               |
|                                    | Cctave Résident<br>2.8.0.11 13/10/2020                                                                                                    |                                               |
|                                    | Modifier Désinstaller                                                                                                    |                                               |
|                                    | Cctave.Build 22//0/2020                                                                                                    |                                               |
|                                    | OctaveBlExcel 07/01/2021                                                                                                    |                                               |
|                                    | CtaveBiRubanExcel 23/04/2020                                                                                                    |                                               |
|                                    | RubanOutlisOctave 26/08/2019                                                                                                    |                                               |
|                                    |                                                                                                    |                                               |
|                                    |                                                                                                    |                                               |
|                                    |                                                                                                    |                                               |
|                                    |                                                                                                    |                                               |
|                                    |                                                                                                    |                                               |

## 1.3 Télécharger la dernière version du Résident

A ce jour, la dernière version du résident (2.8.x.xx) est disponible à l'adresse suivante, depuis un navigateur internet, <u>https://clickonce.octave.biz/OctaveResident\_2\_8/</u>

| Octave<br>Octave Résident                                                                                                    |  |  |  |
|----------------------------------------------------------------------------------------------------|--|--|--|
| Nom : Octave Résident                                                                                                    |  |  |  |
| Version: 2.8.0.13                                                                                                    |  |  |  |
| Éditeur: Octave                                                                                                    |  |  |  |
| Les composants reguls suivants sont obligatores :                                                                                                    |  |  |  |
| Microsoft, NET Framework 4.8 (x86 et x64)                                                                                                    |  |  |  |
| Si ces composants sont déjà instalés, vous pouvez <u>brucer</u> (Application maintenant, Sinon, clquez<br>sur le bouton ci-dessous pour instaler les composants requis et exécuter l'application. |  |  |  |
| Instaler                                                                                                    |  |  |  |
| Octave Surrout Inchronage : Basemarcian Chichon et AST Transmish                                                                                                    |  |  |  |

Cliquer sur le bouton Installer puis suivre la procédure de téléchargement

#### 1.4 Installer Octave Résident

Exécuter le fichier setup.exe

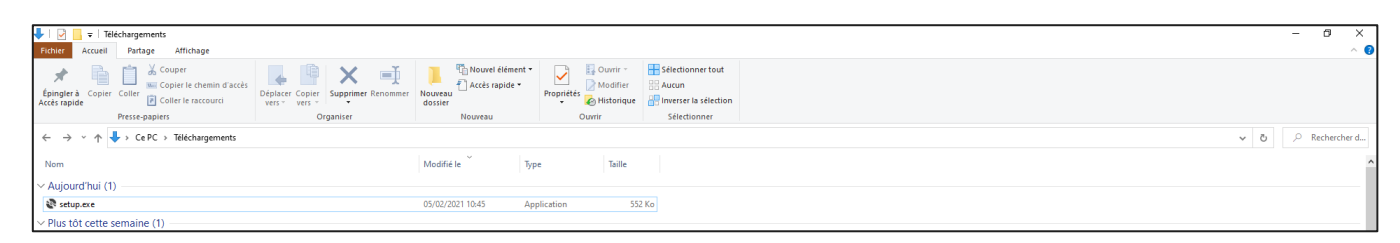

Suivre la procédure d'installation

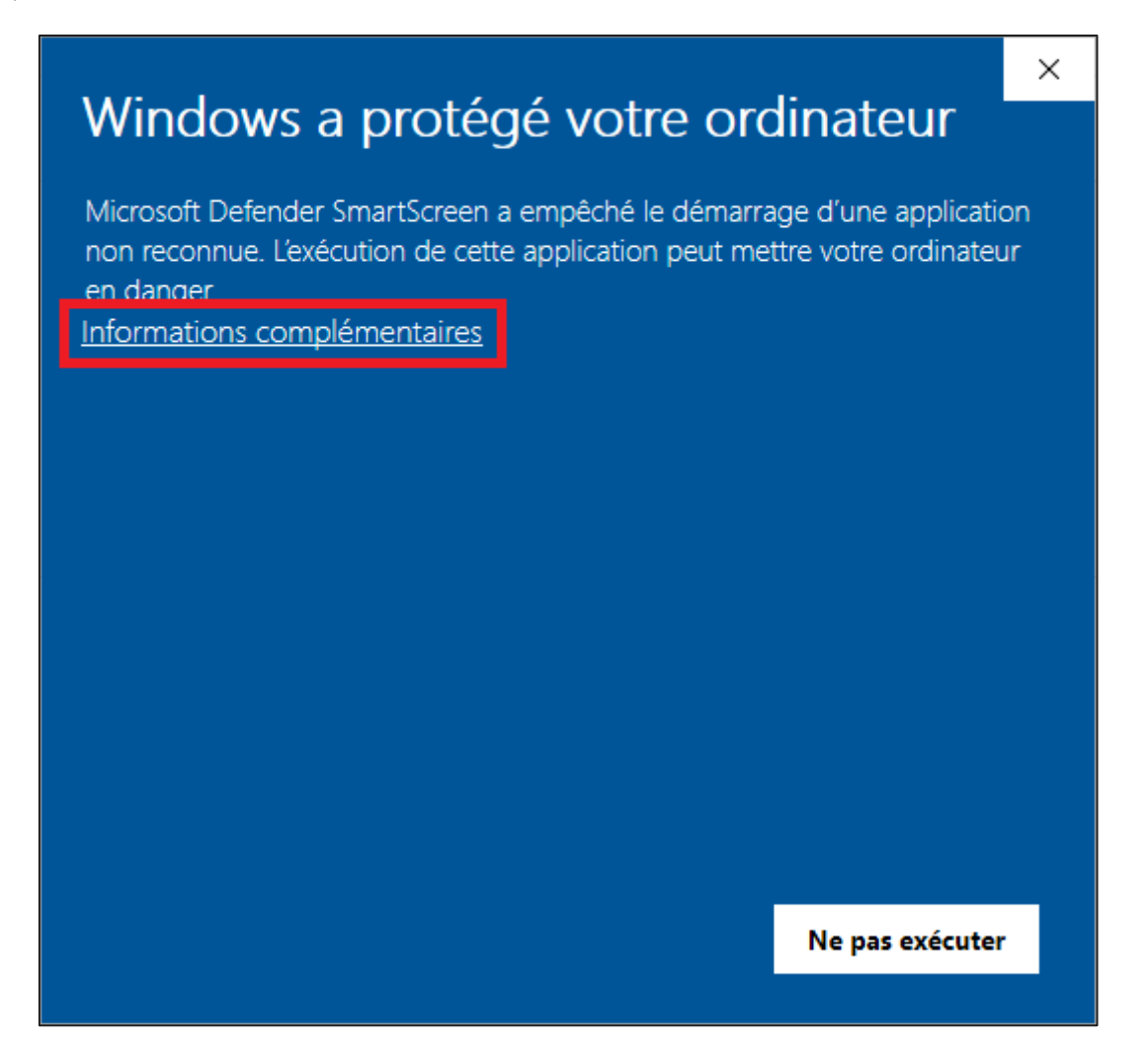

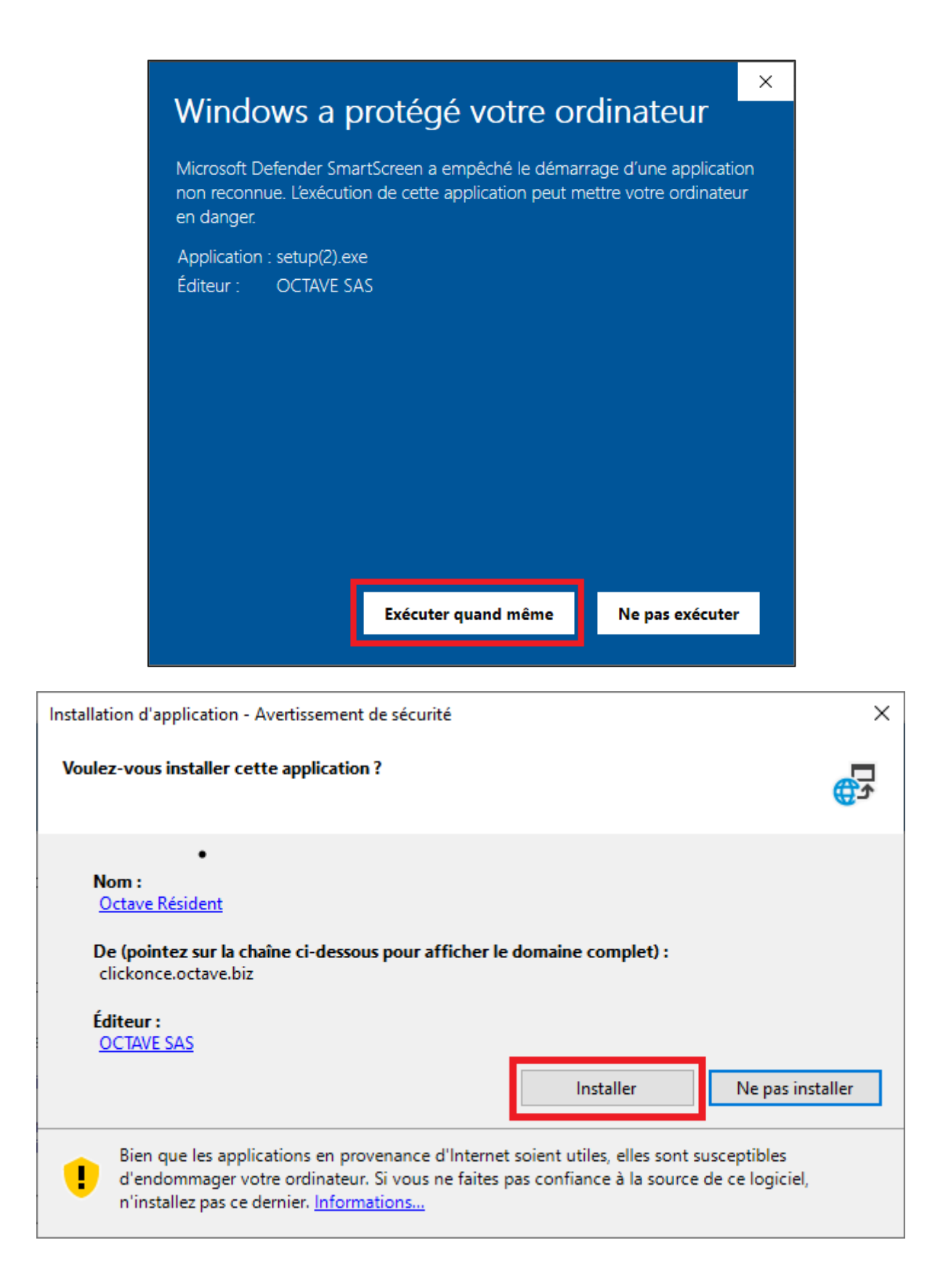

#### Windows a protégé votre ordinateur

Microsoft Defender SmartScreen a empêché le démarrage d'une application non reconnue. L'exécution de cette application peut mettre votre ordinateur en danger.

Informations complémentaires

Ne pas exécuter

 $\times$ 

 $\times$ 

#### Windows a protégé votre ordinateur

Microsoft Defender SmartScreen a empêché le démarrage d'une application non reconnue. L'exécution de cette application peut mettre votre ordinateur en danger.

Application : OctaveResident.exe Éditeur : OCTAVE SAS

Exécuter quand même

Ne pas exécuter

Une fois l'installation terminée, le Résident se lance automatiquement.

| Octave réside                                | ent           |           |                        | •          |
|----------------------------------------------|---------------|-----------|------------------------|------------|
| Ech                                          | anges (       | Connexion | Paramétrage            |            |
| Login<br>Mot de passe<br>Mémoriser le mot de | passe 🗹       |           | Afficher les paramètre | es avancés |
| 0                                            | Lancer Octave | e 🚺 Q     | uitter Octave          |            |
|                                              |               |           |                        |            |

NB : Penser à épingler Octave à la barre des tâches afin de le retrouver rapidement.

## 1.5 Message d'erreur

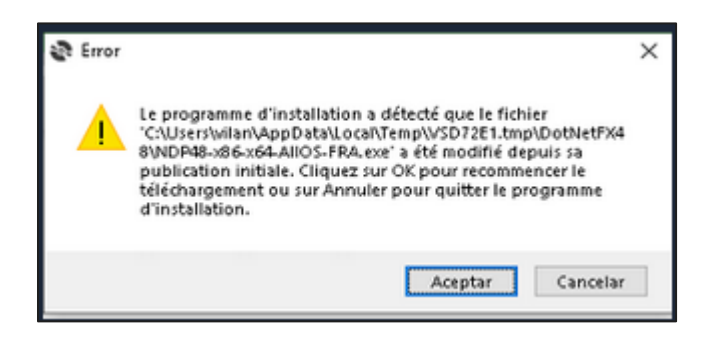

Ce message indique que Le framework étant déjà installé sur le poste, il faut simplement utiliser la deuxième méthode d'installation en cliquant sur lancer

| Octave<br>Octave Résident                            |                                                                                                    |  |  |  |
|------------------------------------------------------|----------------------------------------------------------------------------------------------------|--|--|--|
| Nom :                                                | Octave Résident                                                                                                    |  |  |  |
| Version :                                            | 2.8.0.21                                                                                                    |  |  |  |
| Éditeur :                                            | Octave                                                                                                    |  |  |  |
| Les compos<br>Si ces comp<br>sur le bout<br>Installe | sants requis suivants sont obligatoires :<br>• Microsoft .NET Framework 4.8 (x86 et x64)<br>posants sont déjà installés, vous pouvez <u>lancer</u> l'application maintenant. Sinon, cliquez<br>on ci-dessous pour installer les composants requis et exécuter l'application.<br>r |  |  |  |

#### 1.6 En cas de problème

Nos équipes du Service Client vont suivre la migration vers ce nouveau Résident Octave.

Elles sont là pour vous accompagner en cas de questions.

Vous pouvez contacter votre contact privilégié habituel ou le Support par téléphone au 02.41.860.118.

Merci et à bientôt !

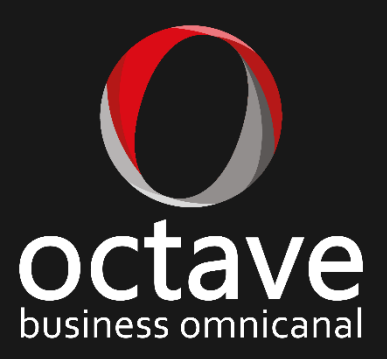